# Stm goods smarter than most KEYBOARD TRACKPAD USB-C

Et genialt designet tastaturetui med robust stødbeskyttelse, Apple Pencil 1, Pencil USB-C eller Logitech Crayon-opbevaring, fuldfunktions-trackpad og USB-C-tilslutning for at gøre din iPad-oplevelse endnu smartere

## TRACKPAD GESTER

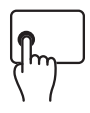

Venstre klik: Tryk på venstre side af tastaturet, indtil du mærker et klik for at vælge.

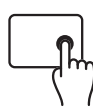

Højreklik: Tryk på højre side af tastaturet, indtil du mærker et klik for at vise hurtig handlingsmenu.

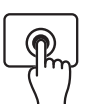

Klik og hold: Tryk og hold med én finger.

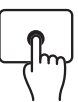

Væk iPad: Klik eller tryk på pegefeltet, eller tryk på en vilkårlig tast.

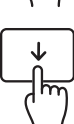

Åbn Dock: Brug én finger til at stryge markøren forbi bunden af skærmen.

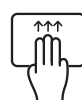

**Gå hjem:** Stryg op med tre fingre. Eller brug en finger til at stryge markøren forbi bunden af skærmen. Når Dock vises, skal du stryge markøren forbi bunden af skærmen igen.

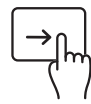

**Vis Slide Over:** Brug en finger til at stryge markøren forbi højre kant af skærmen. Stryg til højre igen for at skjule Slide Over.

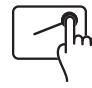

Åbn kontrolcenter: Brug en finger til at flytte markøren for at vælge statusikonerne øverst til højre, og klik derefter. Eller vælg statusikonerne øverst til højre, og stryg derefter opad med én finger.

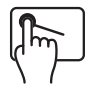

Åbn meddelelsescenter: Brug en finger til at flytte markøren for at vælge statusikonerne øverst til venstre, og klik derefter. Eller brug en finger til at flytte markøren forbi tonoen af skærmen nær midten.

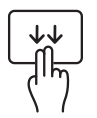

Åbn søgning fra startskærmen: Stryg ned med to fingre.

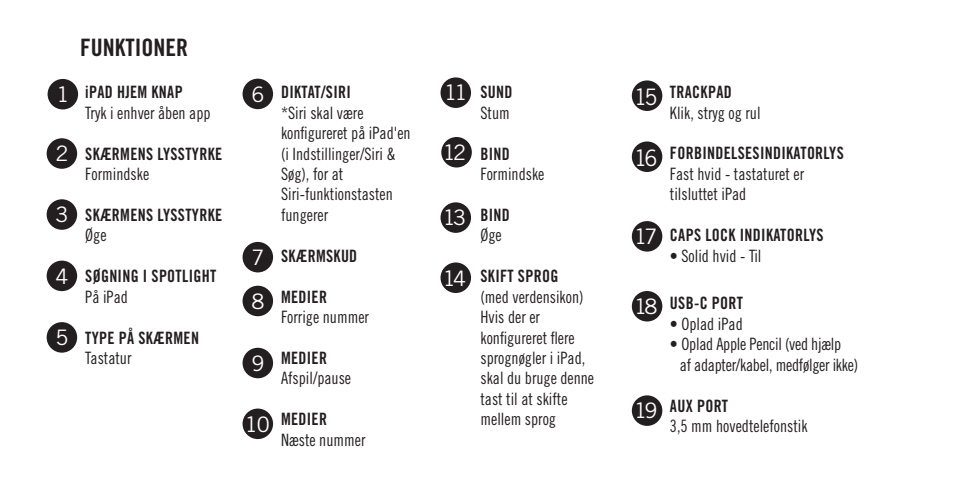

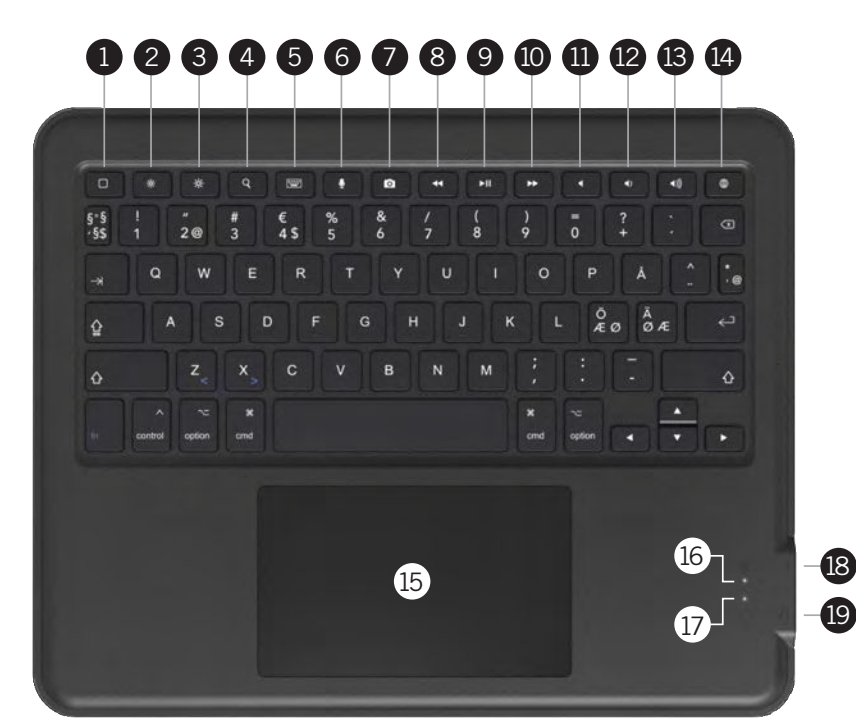

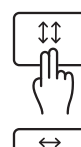

Rul op eller ned: Stryg to fingre op eller ned.

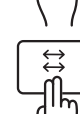

**Rul til venstre eller højre:** Stryg to fingre til venstre eller højre.

 Åbn App Switcher: Stryg opad med tre

 fingre, mens du holder pause, før du løfter fingrene.

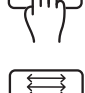

løfter fingrene.

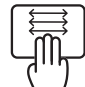

**Skift mellem åbne apps:** Stryg til venstre eller højre med tre fingre.

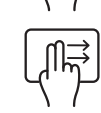

Åbn visningen i dag: Når startskærmen eller låseskærmen er synlig, skal du bruge to fingre til at stryge til højre. For at lukke Today View skal du klikke på venstre side af pegefeltet.

**Luk apps:** I App Switcher skal du stryge 2 fingre op for at lukke åbne apps.

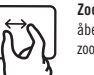

**Zoom:** Placer to fingre tæt på hinanden. Knib åben for at zoome ind, eller knib lukket for at zoome ud.

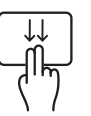

Åbn søgning fra startskærmen: Stryg ned med to fingre.

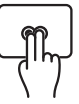

Sekundært klik: Klik med to fingre for at få vist menuen med hurtige handlinger for elementer som ikoner på startskærmen, beskeder i en postkasse og knappen Kamera i Kontrolcenter.

Dette tastatur er designet til at fungere optimalt i den primære region og det sprog, der er trykt på tasterne. Yderligere sprog, der tilføjes via iPad-instillinger, kan have forskellige tastlavouts og viser muligvis ikke det samme bogstav/accent på skærmen som trykt på tasterne.

## INSTRUKTIONER

### FORBEREDELSE TIL INSTALLATION

1. Fjern kortindsatsen fra indersiden af etuiet

INDSÆTNING AF DIN iPAD I Etuiet

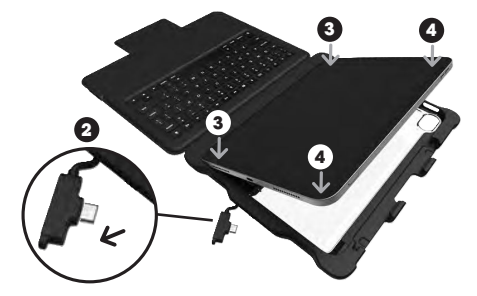

- 2. Tag USB-C-stikket ud af beslaget, så kabelstikkets spids ikke sidder i beslaget og ikke hindrer iPad-installationen i beslaget. Kablet vil stadig være forbundet til beslaget i den anden ende
- 3. Tryk hårdt de venstre hjørner af iPad'en ind i de venstre hjørner af etuiet.
- 4. Tryk hårdt de højre hjørner af iPad'en ind i de højre hjørner af etuiet.
- 5. Sørg for, at alle fire hjørner sidder godt fast, og at kanten af etuiet passer glat rundt om den forreste ydre kant af iPad'en.

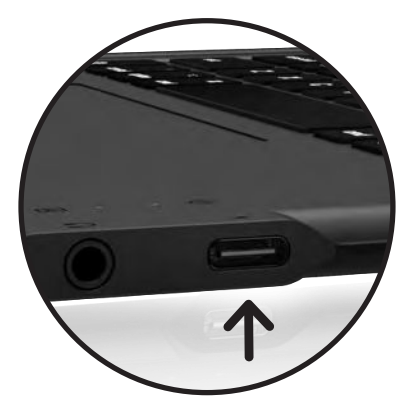

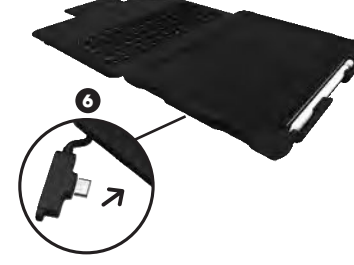

6. Skub USB-C-stikket tilbage i etuiets åbning, så stikket sættes i iPads USB-C-port. Når kablet er sat ordentligt i iPad'en, er tastaturet nu forbundet til iPad'en, og forbindelsesindikatorlampen på tastaturet vil lyse hvidt.

#### FJERNELSE AF DIN iPAD FRA Etuiet

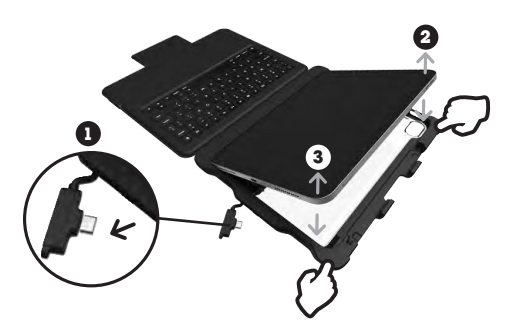

- 1.Tag USB-C-stikket ud af iPad'en, før du fjerner iPad'en fra etuiet. Hvis kablet ikke tages ud, før iPad'en fiernes, kan det forårsage skade på iPad'en eller kablet, når iPad'en tages ud af etuiet.
- 2. Slip det øverste højre hjørne af iPad'en ved at skubbe hjørnet af etuiet tilbage og væk fra iPad'en.
- 3. Slip det nederste højre hjørne af iPad'en ved hårdt at skubbe hjørnet af etuiet væk fra iPad'en.
- 4. iPad'en vil være nem at fjerne, når USB-C-stikket er taget ud, og de øverste og nederste højre hjørner frigøres fra etuiet.

#### OPLADNING AF iPAD

Sæt den ene ende af USB-C-opladningskablet (medfølger ikke) i en strømkilde (medfølger ikke) og den anden ende i USB-C-porten på højre side af tastaturet. Lyset vil lyse hvidt under opladning, og når iPad'en er fuldt opladet. iPad-opladningsniveauet er angivet i øverste højre hjørne af iPad-skærmen

#### STATUSLYSEINDIKATORER

Dit Dux-tastatur inkluderer statuslys, der giver information om strøm og forbindelse

| UNKTION                     | FARVE | PRÆSENTATION | 0 |  |
|-----------------------------|-------|--------------|---|--|
| astatur<br>ilsluttet<br>Pad | Hvid  | Solid        | • |  |
| CAPS lås                    | Hvid  | Solid        |   |  |
|                             |       |              |   |  |

# TEKNISKE SPECIFIKATIONER

#### USB-C-PORT

i Pad opladning - Type C Power Delivery (PD) 3.1 tillader op til 12V/2,5A hurtigopladning (op til 30W)

- · Optimal opladning med 20W vægstik
- Specifik strøm og opladningstid afhænger af det anvendte stik (ikke inkluderet)

Blyantforbindelse og opladning - tilslut Apple Pencil eller Logitech Crayon for at tilslutte og oplade (ved hjælp af kabel og adapter, medfølger ikke)

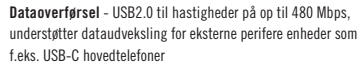

- Webkamera og mikroskop (apps kan være nødvendige for at iPad kan læse tilbehøret)
- · USB-C memory stick-filer, billeder og videoer kan uploades til iPad og overføres fra iPad
- En mus

Note - USB-C-porten på tastaturet understøtter ikke ekstern skærmspejling (DisplayPort) eller tilslutning til en bærbar computer. Hvis disse funktioner er påkrævet, skal du blot tage kablet ud, der forbinder tastaturet til iPad'en, og slutte direkte til iPad'en ved at bruge iPad-skærmen til alle handlinger.

#### HJÆLPEMIDDEL

- 3,5 mm hun-hovedtelefonstik
- · Fungerer med TRS (kun lyd) og TRRS (lyd og mikrofon) ind-/udgangshovedtelefoner
- Modstand:  $16\Omega$  og  $32\Omega$ •
- Digital lydafkodningshastighed - understøtter maksimal DAC:96KHz/10bit og ADC:128kHz/10bit

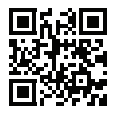

SCAN QR-KODE For at lære, hvordan vi træffer smartere valg for en bæredvgtig fremtid

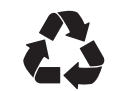

VI TROR PÅ AT REDUCERE AFFAI D OG BEVARE MILJØET. DENNE EMBALLAGE ER GENBRUGSBAR. Kontakt din lokale genbrugsstation for den bedste bortskaffelse

stm goods 🕅 smarter than most